Guide til oprettelse af profil samt tilmelding og betaling, Grundejerforening Nørhede Vest

1. Udfyld alle obligatoriske felter med information som navn, efternavn, adresse osv. Alle obligatoriske felter er markeret med et rødt udråbstegn og ændres til et grønt flueben, så snart feltet er udfyldt. Er der intet udråbstegn ud for et felt, behøves dette ikke at blive udfyldt.

| GRUNDEJERFORENINGEN NØRHE | DE VEST                                                                                                    | 습            | om os 🗸 | KONTINGENT                                        | SENESTE NYT  | GALLERI      | LINKS | DE GRØNNE OMRÅDER | KORT OVER OMRÅDET | <b>≜</b> →) |
|---------------------------|----------------------------------------------------------------------------------------------------|--------------|---------|---------------------------------------------------|--------------|--------------|-------|-------------------|-------------------|-------------|
|                           |                                                                                                    |              |         |                                                   | 2            |              |       |                   |                   | 1           |
|                           | <ul> <li>Vejledning         <ul> <li>Du skal oprette den person der skat tilmeldes. Også hvis det</li> <li>Du kan bruge den samme e-mail ved hver oprettelse.</li> </ul> </li> <li>Opret med Facebook</li> <li>Navn og adresse</li> </ul> | t er et barn |         |                                                   | _            |              |       | >                 |                   |             |
|                           | Fornavn<br>Moten  Adresse<br>Testvej 1  Hjemkommune<br>Vasj komune                                                                                                    | <b>~</b>     | ~<br>0  | Efternavn<br><sup>Testesen</sup><br>Postnr. og By |              |              |       |                   |                   |             |
|                           | C Telefon<br>Mobil<br>12345678<br>Fastnettelefon                                                                                                    |              |         | Ekstra mobilt                                     | telefon      |              |       |                   |                   |             |
|                           | Ø       Alder og køn         Ø       Fedselsdato         dd=m=-yyy         ☑       Email                                                                                                    | ?            | 0       | Køn<br>○Mand ○Kvir                                | nde OAnden k | ønsidentitet |       |                   |                   |             |

2. Så snart alle obligatoriske felter er udfyldt, samtykkeerklæringen er blevet accepteret, og der er taget stilling til samtykke vedr. offentliggørelse af billeder, så vil det være muligt at færdiggøre oprettelsen af profilen. Dette kan I se ved, at bjælken "Opret profil" nederst på siden bliver helt grøn:

| GRUNDEJERFORENINGEN NØRHEDE | VEST                                      | 奋 | OM OS 🗸 KONTINGENT SENESTE NYT GALLERI LINKS | DE GRØNNE OMRÅDER KORT OVER OMRÅDET 🌖 |
|-----------------------------|-------------------------------------------|---|----------------------------------------------|---------------------------------------|
|                             | ✔ Fødselsdato<br>11-11-2011               | ? | ✓ Køn     ●Mand ○Kvinde ○Anden kønsidentitet |                                       |
|                             | 🗹 Email                                   |   |                                              |                                       |
|                             | ✓ Email<br>morten@klubmodul.dk            |   | Bekræft email<br>morten@klubmodul dk         |                                       |
|                             | Ekstra email                              |   | Ekstra email 2                               |                                       |
|                             | Tilmeld nyhedsbrev                        | ? |                                              |                                       |
|                             | + Ekstra information                      |   |                                              |                                       |
|                             | Sommerhusadresse<br>Sommerhusvej 1        | ? |                                              |                                       |
|                             | 🐣 Profil information                      |   |                                              |                                       |
|                             | Brugernavn     morten@klubmodul.dk        | ? | Password                                     | ?                                     |
|                             | Husk mig<br>🗹                             |   |                                              |                                       |
|                             | I Jeg accepterer samtykkeerklæringen      |   |                                              | V                                     |
|                             | Samtykke til offentliggørelse af billeder |   | Ja                                           | til alle billeder 🐱                   |
|                             | Læs mere om de forskellige billedtyper    |   |                                              |                                       |
|                             | 은 Opret Profil                            |   |                                              | >                                     |

- 3. Når I har klikket "Opret profil" lander I på følgende side. I er nu automatisk logget ind med jeres nyoprettede profil.
- 4. Nu er det tid til at tilmelde sig Kontingent. Klik derfor på den grønne bjælke "Kontingent" for at gå til tilmelding og efterfølgende betaling:

| GRUNDEJERFORENINGEN NØRHEDE VES                      | <del>،</del> ۵                         | OM OS 🗸 KONTINGENT SENESTE NYT                          | GALLERI LINKS DE GRØNNE OMRÅDER                     | KORT OVER OMRÅDET         |
|------------------------------------------------------|----------------------------------------|---------------------------------------------------------|-----------------------------------------------------|---------------------------|
|                                                      |                                        |                                                         |                                                     |                           |
| T                                                    | ïllykke! Du har nu oprettet din profil |                                                         |                                                     |                           |
|                                                      | Du e<br>↓ For at færdiggøre din til    | r næsten i mål<br>melding, skal du gå videre nedenfor.↓ |                                                     |                           |
| 2                                                    | KONTINGENT                             |                                                         | >                                                   |                           |
| Med                                                  | I venlig hilsen                        |                                                         |                                                     |                           |
| Gr                                                   | rundejerforeningen Nørhede Vest        |                                                         |                                                     |                           |
|                                                      |                                        | BIR                                                     |                                                     |                           |
| Grundejerforeningen Nør                              | rhede Vest                             |                                                         |                                                     |                           |
| Skovvikken 36<br>7500 - Holstebro<br>TIL 20 15 74 14 | Betingetser<br>Bestyrelse              |                                                         | Nomi4s<br>Vestforsyning A/S<br>Sdr. Nissum Vandværk |                           |
|                                                      |                                        |                                                         |                                                     | en lassing fla Klubenodul |

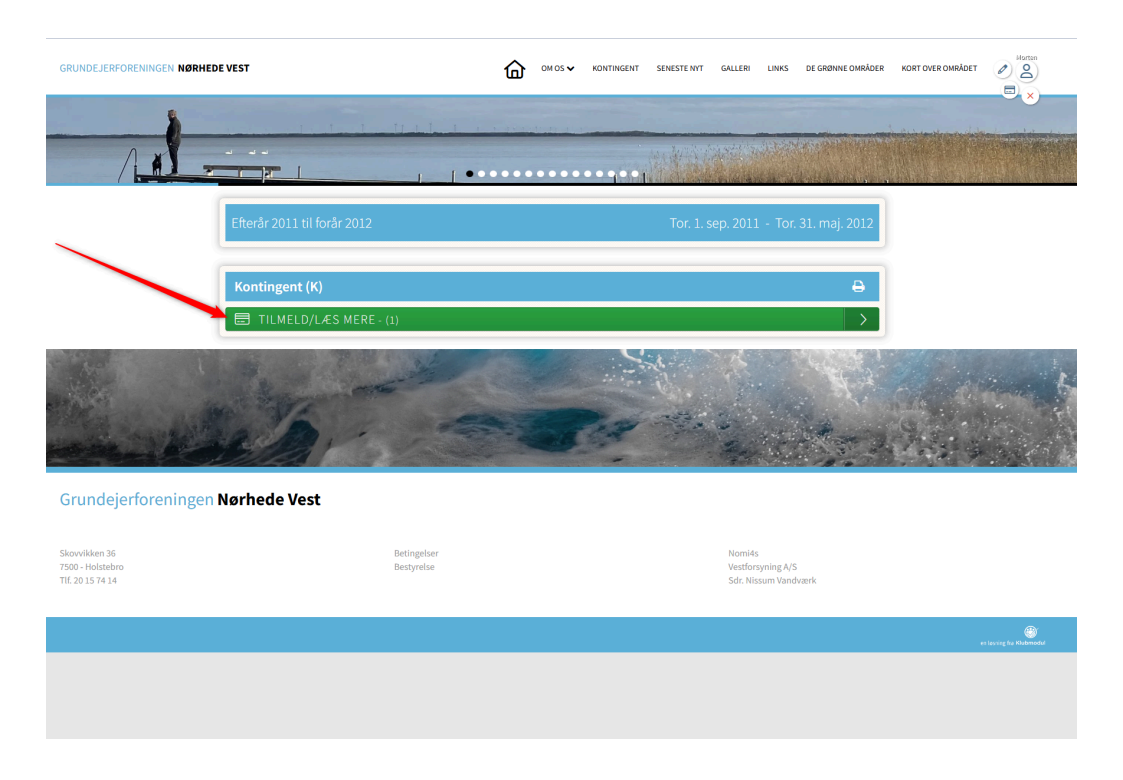

5. På efterfølgende side klikker I igen på den grønne bjælke TILMELD/LÆS MERE:

6. For at gennemføre tilmeldingen skal I ny sætte flueben i "Jeg accepterer betingelserne". og klik BETAL HER:

| GRUNDEJERFORENINGEN NØRHEDE VEST            | 奋                  | om os 🗸 | KONTINGENT | SENESTE NYT | GALLERI LIN | VKS DE GRØNNE OMRÅDER | KORT OVER OMRÅDET | Nortan<br>2 |
|---------------------------------------------|--------------------|---------|------------|-------------|-------------|-----------------------|-------------------|-------------|
|                                             |                    |         |            |             |             |                       | the state         | ×           |
| Kontingent<br>Årligt kontingent   K1        |                    |         |            |             |             | ⊕ ©                   |                   |             |
| i Info                                      |                    |         |            |             |             |                       |                   |             |
| Årligt kontingent                           |                    |         |            |             |             |                       |                   |             |
| Du er ved at tilmelde<br>Morten Testesen    |                    |         |            |             |             |                       |                   |             |
| Pris fra nu, indtil 01.02.2025.             |                    |         |            |             |             | 300,00 kr.            |                   |             |
| 🚍 Til betaling                              |                    |         |            |             |             | 300,00 kr.            |                   |             |
| Difference Evt. kommentar til tilmelding    |                    |         |            |             |             |                       |                   |             |
| Bemærk. Dit navn og adresse har vi allerede | 4. Max 2.000 tegn. |         |            |             |             |                       |                   |             |
| ✓ Jeg accepterer betingelserne              |                    |         |            |             |             |                       |                   |             |
| 🖬 BETAL HER - 300,00 KR.                    |                    |         |            |             |             | >                     |                   |             |
|                                             | -                  |         | Y          |             | K           | A.                    |                   | ( NE D      |
| States and the second                       | - a 3              |         | P. and     |             | 1           |                       | ( his lot         | Harris St   |

7. For at gennemføre betaling, og dermed tilmeldingen til kontingentet, indtaster I på sidste side jeres betalingskortoplysninger i felterne, accepterer vilkår og betingelser - og klikker til slut på Abonner:

| GRUNDEJERFORENINGEN NØRHEI | DE VEST                                                                                                    | 奋                                                                                                    | DM OS 🗸                                                                                                    | KONTINGENT                                                                                                    | SENESTE NYT                                          | GALLERI       | LINKS       | DE GRØNNE OMRÅDER | KORT OVER OMRÅDET | 9 |
|----------------------------|----------------------------------------------------------------------------------------------------|----------------------------------------------------------------------------------------------------|----------------------------------------------------------------------------------------------------|----------------------------------------------------------------------------------------------------|------------------------------------------------------|---------------|-------------|-------------------|-------------------|---|
|                            | Betaling af Kontingent   K1                                                                                                    |                                                                                                    |                                                                                                    |                                                                                                    |                                                      |               |             |                   |                   |   |
|                            | 🚍 Du betaler nu 300,00 kr.                                                                                                    |                                                                                                    |                                                                                                    |                                                                                                    |                                                      |               |             |                   |                   |   |
|                            | Betalingen dækker perioden fra nu og indtil næste opkrævning.<br>Pris pr. opkrævning/rate er derefter 600 kr.<br>Vi trækker automatisk fra dit betalingskort næste gang d. 0 | 11.02.2025 .                                                                                                    |                                                                                                    |                                                                                                    |                                                      |               |             |                   |                   |   |
|                            | Fremtidige betalingsvilkår                                                                                                    |                                                                                                    |                                                                                                    |                                                                                                    |                                                      |               |             |                   |                   |   |
|                            | Opkrævning/rate trækkes fremover d. 01.02 .<br>Hvis dit betalingskort udløber vil du få en email om, at du s<br>Du modtager en e-mail med kvittering, når vi har hævet ko    | skal opdatere dine beta<br>intingentet fra dit betal                                                                                                    | lingsoplysn<br>ingskort                                                                                                    | inger.                                                                                                    |                                                      |               |             |                   |                   |   |
|                            | <b>Sletning/udmeldelse:</b><br>Hvis du ønsker at opsige aftalen skal du tage kontakt. Se hj                                                                                  | emmesiden for kontak                                                                                                    | toplysninge                                                                                                    | r. Herefter stop                                                                                                    | pes betalingsafta                                    | llen i henhol | d til betin | gelserne.         |                   |   |
|                            | Du har også mulighed for at logge ind på din profil og se en                                                                                                    | n oversigt over dine bet                                                                                                    | alinger.                                                                                                    |                                                                                                    |                                                      |               |             |                   |                   |   |
|                            |                                                                                                    | Nyt kort<br>Kortnummer<br>Udløber (mm/åå)                                                                                                    | CV                                                                                                    | <b>VISA 🌓 🔅</b>                                                                                                    |                                                      |               |             |                   |                   |   |
|                            |                                                                                                    | Leg accepterer wilkår og bø<br>Leg accepterer frugenslik log<br>ginndejerforreningenkarhedet<br>Hask mig<br>Leg giver samtyske til, at Netsi<br>bablings- og leveninge best<br>automatisk at udfylde mine og<br>ar anvender Nets online best<br>de anvender Nets online best<br>de anvender Nets online best<br>de anvender Nets<br>anvender Nets<br>de anvender Nets<br>anvender Nets<br>hels of the samt samt<br>hels of the samt<br>hels of the samt<br>hels | tingelser<br>tandelsbetingel<br>fest.<br>Denmark A/S (*)<br>teger og mit enhe<br>løgsinger ud fr<br>tingsløsning (so<br>tid trække mit s<br>tid trække mit st<br>tid brække mit st<br>tid brække mit st<br>tid | ser for<br>éds:") må gemme m<br>eds-ID med det form<br>emtidige kab i vebs<br>mangrege kab i vebs<br>mangrege kab i vebs<br>en agrege kab i vebs<br>en agrege kab i vebs<br>en agrege kab i vebs<br>mangrege kab i vebs<br>mangrege kab i ve | ine<br>šl<br>hops,<br>et her:<br>.dette<br>rr i Nets |               |             |                   |                   |   |
|                            |                                                                                                    |                                                                                                    |                                                                                                    |                                                                                                    |                                                      |               |             |                   |                   |   |

Herefter vil I have oprettet en profil og gennemført jeres tilmelding og betaling for kontingent til Grundejerforeningen Nørhede Vest.